## Инструкция по созданию аккаунта в системе WizIQ.

1. Зайдите по ссылке <u>http://www.wiziq.com/Register.aspx</u>

| ¢                         | 🗘 🛞 www. <b>wiziq.com</b> /Register.aspx                             |                                                               |
|---------------------------|----------------------------------------------------------------------|---------------------------------------------------------------|
| WizIQ<br>education.online |                                                                      |                                                               |
|                           | Sign Up                                                              | Already a member? <mark>Sign In</mark>                        |
|                           | Login to WizlQ<br><b>f</b> Login with                                | with your Facebook account<br>h Facebook                      |
|                           | You can <u>create yo</u><br>Для создания аккаунта в                  | <u>our account</u> by filling out the form!                   |
|                           | системе WizIQ необходнмо<br>нажать на эту ссылку Ву creating an acco | ount, you agree to WizIQ's User Agreement and Privacy Policy. |

© 2013 WizIQ Inc. All rights reserved.

## 2. Далее нажмите на ссылку «**Create your account**» (см. выше картинку)

| WizIQ |                                                                                                    |
|-------|----------------------------------------------------------------------------------------------------|
|       | Sign Up Already a member? Sign In                                                                  |
|       | Login to WizIQ with your Facebook account<br><b>f</b> Login with Facebook                          |
|       | You can create your account by filling out the form!                                               |
|       | Name: Введите свое имя                                                                             |
|       | Your Email: Введите ваш е-mail, который также будет логином для входа в систему WizIQ              |
|       | Password:                                                                                          |
|       | Country: Russian Federation _ Введите свою страну                                                  |
|       | Contact no.: • Mobile Landline<br>+7<br>Соштах софа Number                                         |
|       | FZZOA                                                                                              |
|       | Контрольные буквы пашите в<br>соответствии с картинкой, т.е. с<br>учетом прописных и строчных букв |
|       | Create my account После заполнения всех полей, нажимаем на эту кногку                              |
|       | By creating an account, you agree to WizIQ's User Agreement and Privacy Policy.                    |

9 2013 WizlQ Inc. All rights reserved

- 3. После этого откроется форма, в которой надо заполнить необходимые поля и после заполнения нажать на кнопку «**Create my account**».
- 4. Все, после этого ваш аккаунт в системе WizIQ создан!
- 5. Для будущего, возможные действия в системе WizIQ :
  - если вы хотите просмотреть запись вебинара, на которую вам дали доступ, то необходимо заходить по ссылке <u>http://www.wiziq.com/Sign\_In.aspx</u> и далее следовать инструкции по просмотру записи вебинара на платформе WizIQ, которая доступна по следующей ссылке: <u>http://www.ggrig.com/Instruction-view-record-webinar-WizIQ.pdf</u>
  - если вы хотите посетить вебинар, то необходимо заходить по конкретной ссылке вебинара (дальнейшие действия в системе WizIQ можно просмотреть в видео-инструкции по входу на вебинар на платформе WizIQ, которая доступна по следующей ссылке: <u>http://www.youtube.com/watch?v=u4ly42R7zn0</u>)